## HIKVISION

|                        | V1.0 Dute. | 3/11/2020 |
|------------------------|------------|-----------|
| Product: Web component | Page:      | 1 of 3    |

#### How to How to update the firmware of web component

#### 1. uninstall old web component

- 1) you can find the unins000.exe at the route below: C:\Program Files (x86)\Web Components.
- 2) Double click to uninstall the old component, you should close all browsers first.

| 名称                     | 修改日期            | 类型            | 大小       |
|------------------------|-----------------|---------------|----------|
| AudioIntercom.dll      | 2019/7/11 15:58 | 应用程序扩展        | 620 KB   |
| AudioRender.dll        | 2019/7/11 15:58 | 应用程序扩展        | 138 KB   |
| EagleEyeRender.dll     | 2019/7/11 15:58 | 应用程序扩展        | 401 KB   |
| HWDecode.dll           | 2019/7/11 15:58 | 应用程序扩展        | 1,294 KB |
| ISTask.dll             | 2019/7/11 15:58 | 应用程序扩展        | 66 KB    |
| 🗟 libeay32.dll         | 2019/7/11 15:58 | 应用程序扩展        | 1,245 KB |
| NetStream.dll          | 2019/7/11 15:59 | 应用程序扩展        | 1,336 KB |
| 🖻 npWebVideoPlugin.dll | 2019/7/11 15:59 | 应用程序扩展        | 609 KB   |
| OpenAL32.dll           | 2019/7/11 15:58 | 应用程序扩展        | 533 KB   |
| PlayCtrl.dll           | 2019/7/11 15:58 | 应用程序扩展        | 4,315 KB |
| ssleay32.dll           | 2019/7/11 15:58 | 应用程序扩展        | 285 KB   |
| StreamTransClient.dll  | 2019/7/11 15:58 | 应用程序扩展        | 632 KB   |
| SuperRender.dll        | 2019/7/11 15:58 | 应用程序扩展        | 1,123 KB |
| SystemTransform.dll    | 2019/7/11 15:58 | 应用程序扩展        | 740 KB   |
| unins000.dat           | 2019/11/4 10:41 | <b>DAT</b> 文件 | 7 KB     |
| 🔮 unins000 🔨           | 2019/11/4 10:41 | 应用程序          | 687 KB   |
| WebVideoActiveX.ocx    | 2019/7/11 15:59 | ActiveX 控件    | 543 KB   |

#### 2. Install new web component

1) Log in the device's IP address in IE, and click to download and install the new plug-in.

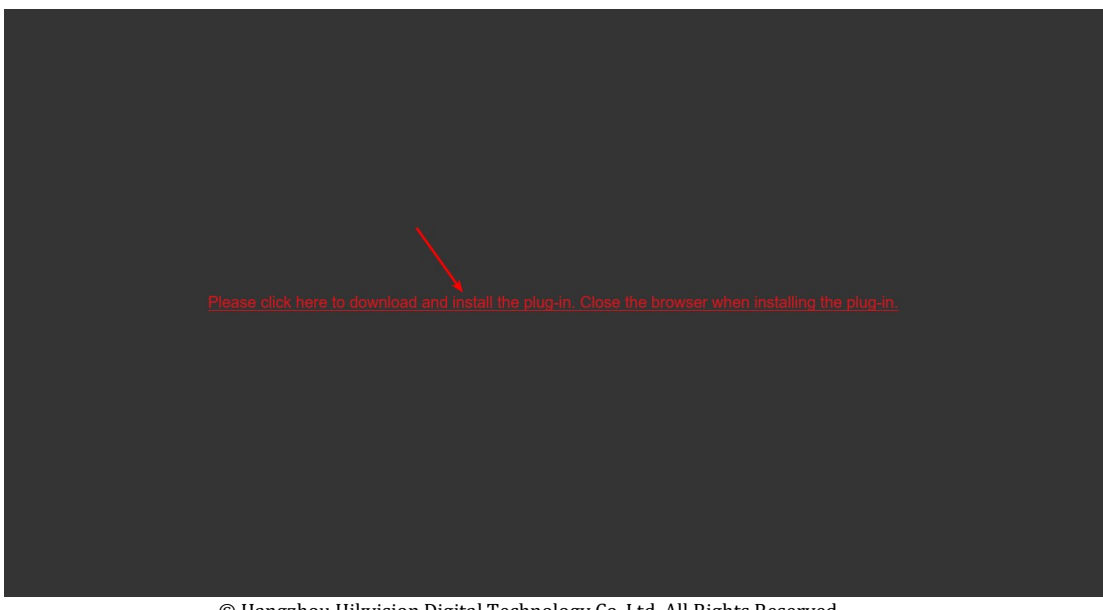

© Hangzhou Hikvision Digital Technology Co.,Ltd. All Rights Reserved. No.555 Qianmo Road, Binjiang District, Hangzhou 310052, China • Tel: +86-571-8807-5998 • Fax: +1 909-595-0788 E-Mail: <u>support@hikvision.com</u> • <u>www.hikvision.com</u>

# **HIKVISIO**N

| Title:   | How to update the firmware of web component | Version: | v1.0 | Date: | 3/11/2020 |
|----------|---------------------------------------------|----------|------|-------|-----------|
| Product: | Web component                               |          |      | Page: | 2 of 3    |

2) After installation, re-login the device website, and you can check the plug-in information as below in "Manage Add-In".

| 管理加载项<br>查看和管理 Internet Explorer 加载项                                                    | Ĩ                                                                                                    |                                                                                              |                         |                                             | ×                       |
|-----------------------------------------------------------------------------------------|----------------------------------------------------------------------------------------------------|----------------------------------------------------------------------------------------------|-------------------------|---------------------------------------------|-------------------------|
| 加载项类型                                                                                   | 名称<br>HIKVISION DIGITAL TECHNOLOG<br>WebVideoActiveX Control<br>Microsoft Corporation<br>Skype for Business Browser<br>Skype for Business 一键通话 | 发布者<br>GY CO.,LTD.<br>HIKVISION DIGITAL TE<br>Microsoft Corporation<br>Microsoft Corporation | 状态<br>已启用<br>已禁用<br>已禁用 | 体系结构<br><u>32 位</u><br>32 位和 64<br>32 位和 64 | 加载时作                    |
| 显示:<br>当前已加载的加载项 ~<br>WebVideoActiveX Control                                           | Sangfor Technologies Co.,Ltd –<br>SSOClientBHO Class<br>SangforHelper Class<br>Symantec Corporation                                            | Sangfor Technologies<br>Sangfor Technologies                                                 |                         | 32 位<br>32 位                                | 0.00秒                   |
| HIKVISION DIGITAL TECHNOLOGY<br>版本: 3.0.7.21<br>文件日期: 2019年7月11日,15<br>详细信息( <u>R</u> ) | CO.,LTD.<br>类型:<br>:59 通过默认                                                                                                    | ActiveX 控件<br>的搜索提供程序搜索此加载项                                                                  | i( <u>C</u> )           |                                             |                         |
| 查找更多工具栏和扩展(f)                                                                           |                                                                                                    |                                                                                              |                         |                                             | 禁用( <u>B</u> )<br>关闭(L) |

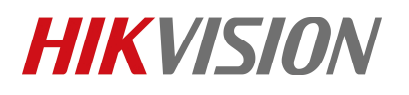

| Title:   | How to update the firmware of web component | Version: | v1.0 | Date: | 3/11/2020 |
|----------|---------------------------------------------|----------|------|-------|-----------|
| Product: | Web component                               |          |      | Page: | 3 of 3    |
|          | 1                                           |          |      |       |           |

### First Choice for Security Professionals HIKVISION Technical Support